# Accessing Active Carrot – our customer portal for Maitland aquatics

# Step 1

Visit www.maitland.nsw.gov.au/services/aquatics-pools

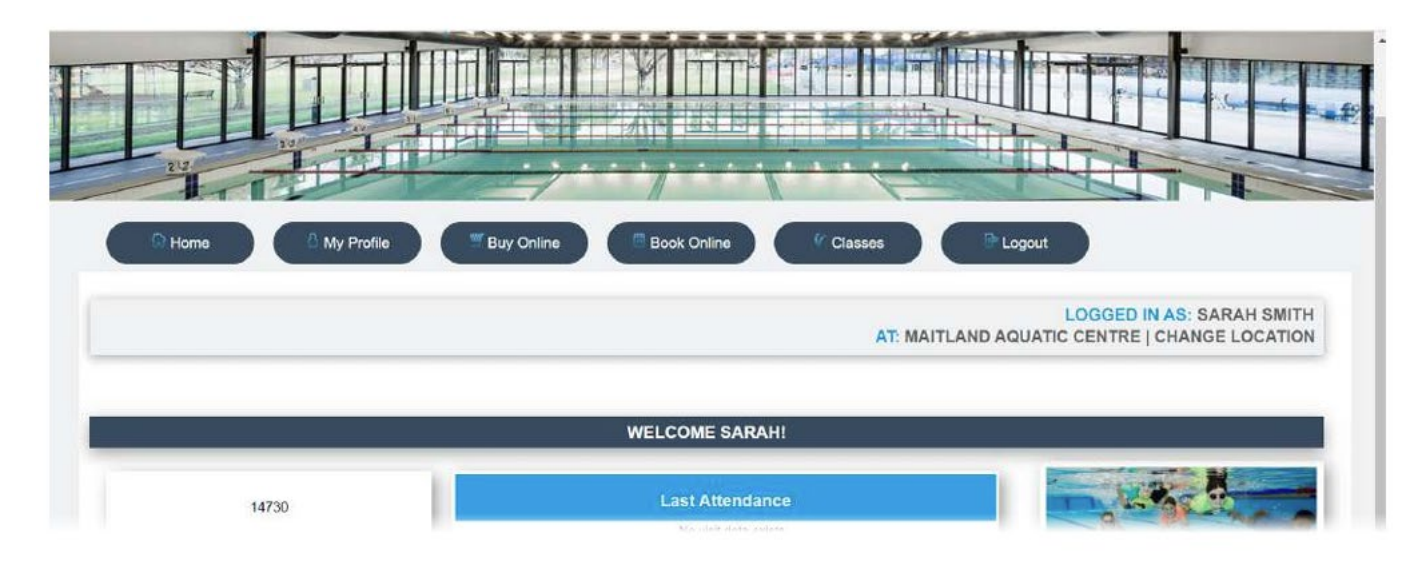

# Step 2

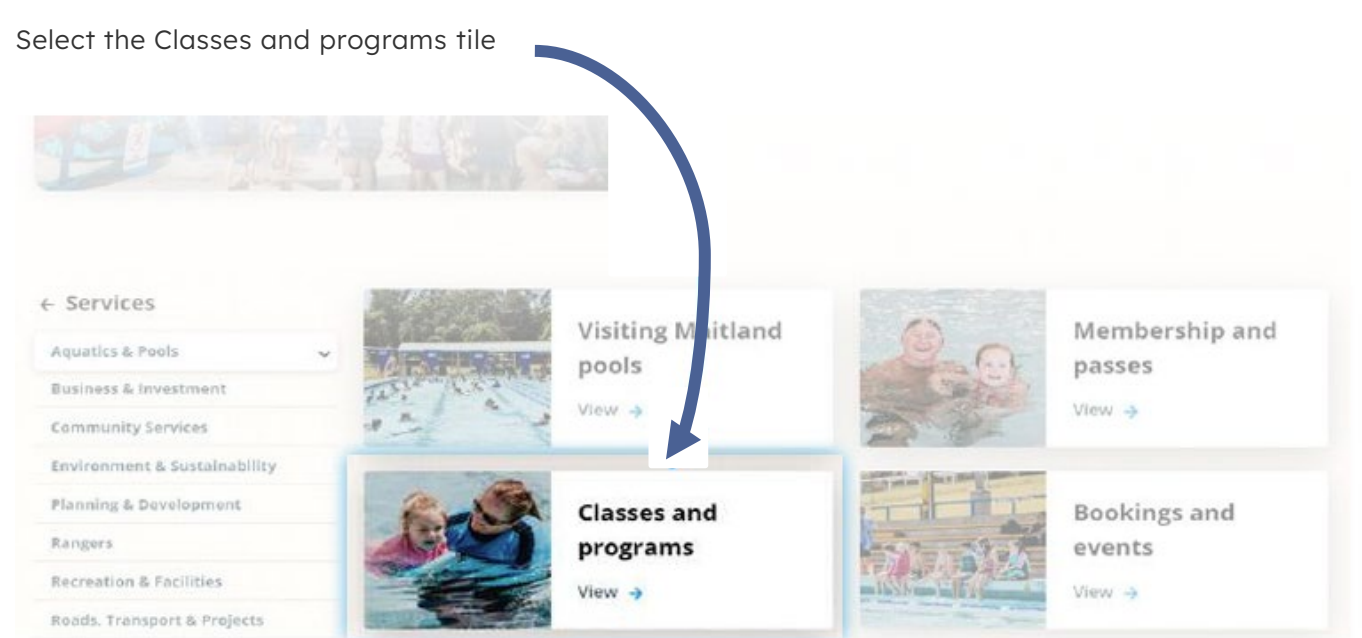

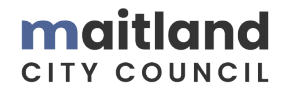

# Step 3

Click 'Member Log In' button.

- Enter Username (email address) and password
- On your first use, enter Username and click 'Forgot Username/Password'
- Check your inbox for instructions on setting a password (don't forget your junk inbox!)

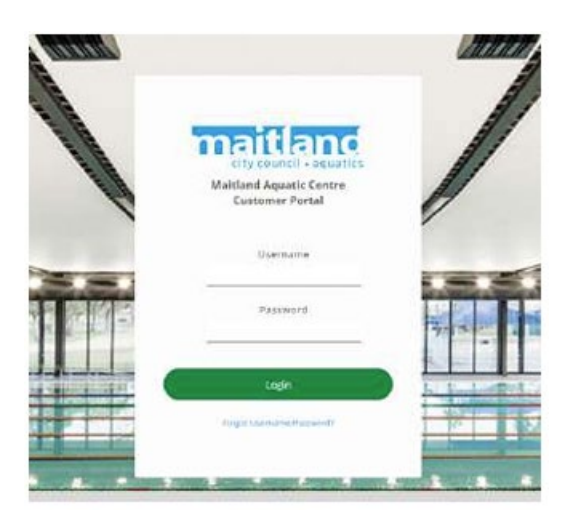

## Step 5

Hover the cursor over the 'Classes' button.

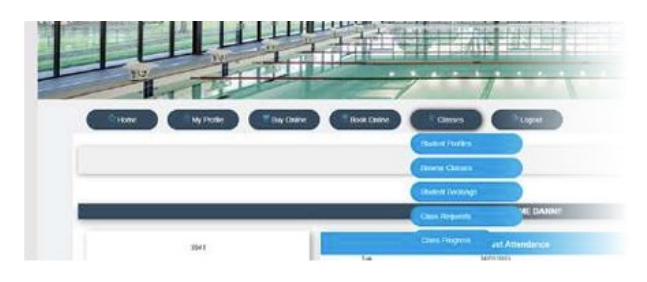

# Step 7

To make any changes or update a current student, click the edit icon on the right hand side, and make necessary changes.

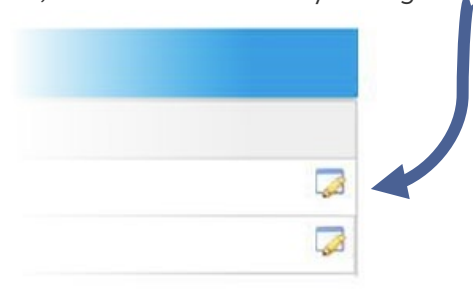

#### Step 4

Select the responsible person from the list of family members and make sure the location (in brackets) is Maitland Aquatic Centre. Click 'Continue Login'.

| maitland                                                                                                    |                                                                                                    |
|----------------------------------------------------------------------------------------------------|----------------------------------------------------------------------------------------------------|
| city council + aquatics<br>Please select the location you would like to l<br>into and press continue.                                          | og                                                                                                    |
| (Maitland Aquatic Cen<br>(Maitland Aquatic Ce<br>(Maitland Aquatic Ce<br>(Maitland Aquatic Centr<br>(Maitland Aquatic Centr<br>Aquatic Centre) |                                                                                                    |
| Continue Login                                                                                                    |                                                                                                    |
|                                                                                                    | Please select the location you would like to linto and press continue.<br>(Mairland Aquatic Cen<br>(Mairland Aquatic Cen<br>(Mairland Aquatic Cen<br>(Mairland Aquatic Cen<br>(Mairland Aquatic Cen<br>(Mairland Aquatic Cent)<br>Aquatic Centre) |

# Step 6 – student profiles

To add/enrol a new child, click 'Add Student' button. Fill out form and click 'Save Student'.

| First Name         |                                              |
|--------------------|----------------------------------------------|
| Last Name          |                                              |
| Date of<br>Birth * | Gender * O Male O Female O Other             |
| Email *            | dihigginbottom16@gmail.c                     |
| Health<br>Issues   | - No Health Issues ALLERGY ASTHMA DIABETIC * |
| Health             |                                              |

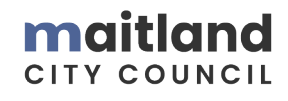

#### Step 8 - browse classes

Click on 'Browse Classes', then 'Show all Classes'.

- This will show all available classes for the levels of the children associated with the responsible person
- On the left, filters can be applied to view specific class information.

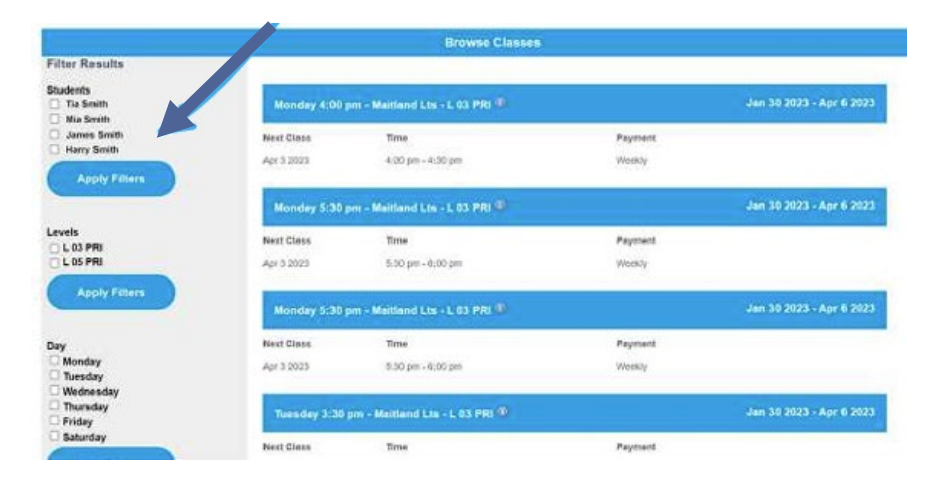

#### Step 9 - student bookings

Click on 'Student Bookings' to see the class bookings for students associated with the responsible person.

|         |         |             | Cu        | rrent Student B | ookings        |          |            |        |
|---------|---------|-------------|-----------|-----------------|----------------|----------|------------|--------|
| Student | Teacher | First Class | Day       | Time            | Last Class 0   | Level    | Amount Due |        |
|         |         |             | Five Most | Recent Past St  | udent Bookings |          |            |        |
| Student | Teacher | First Class | Day       | Time            | Last Class     | Level    | Balance    |        |
| Bridget | Penny W | Feb 2 2023  | Thursday  | 05:00 pm        | Feb 2 2023     | L 03 PRI | \$0.00     | Manage |
| Marlee  | Colin M | Feb 2 2023  | Thursday  | 04:00 pm        | Feb 2 2023     | L 05 PRI | \$0.00     | Manage |
| Marlee  | Colin M | Feb 2 2023  | Thursday  | 04:00 pm        | Feb 2 2023     | L 05 PRI | \$0.00     | Manag  |

#### Step 10 – class request

Click 'Browse Classes' to see class availability.

| Maitland Aquatic Centre                                                                             |                                                                      |   |  |  |  |  |
|----------------------------------------------------------------------------------------------------|----------------------------------------------------------------------|---|--|--|--|--|
| Thank you for your request, please en                                                               | sure you give all details to enable Maltiand Aquatics to assist you. |   |  |  |  |  |
|                                                                                                    | Browse Classes                                                       |   |  |  |  |  |
| Gelect the class you wish to                                                                        | o request a move to, fill out required fields and click 'Submit'.    |   |  |  |  |  |
| Class Type: MAITLAND LTS<br>Level: L 02 PRE<br>Teacher: TERRI-LEE V<br>Lesson Time: 27 Mar 10:00 am | +                                                                    |   |  |  |  |  |
| Booking Request:                                                                                    | Select One                                                           | • |  |  |  |  |
| Parent Name:                                                                                        |                                                                      |   |  |  |  |  |
| Email:                                                                                              |                                                                      |   |  |  |  |  |
| Phone:                                                                                              |                                                                      |   |  |  |  |  |
| Student Name:                                                                                       |                                                                      |   |  |  |  |  |
| C                                                                                                   | Submit                                                               |   |  |  |  |  |

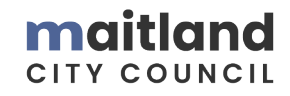